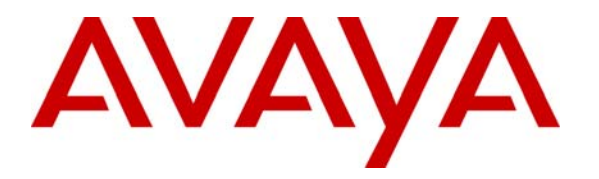

Avaya Solution & Interoperability Test Lab

## Application Notes for Innovation Technologies Worldwide InnLine 2020 with Avaya Communication Manager - Issue 1.0

### Abstract

These Application Notes describe the procedures for configuring Innovation Technologies Worldwide InnLine 2020 as a third party voice messaging system.

Innovation Technologies Worldwide InnLine 2020 is a voice messaging systems that meets the needs of the lodging industry to help properties achieve a high level of guest service while enhancing operating efficiency.

Information in these Application Notes has been obtained through DevConnect compliance testing and additional technical discussions. Testing was conducted via the DevConnect Program at the Avaya Solution and Interoperability Test Lab.

## 1. Introduction

These Application Notes describe a compliance-tested configuration comprised of an Avaya Communication Manager and Innovation Technologies Worldwide InnLine 2020.

The overall objective of this interoperability compliance testing is to verify that the Innovation Technologies Worldwide InnLine 2020 can interoperate with Avaya Communication Manager. Serviceability testing was conducted to assess the reliability of the solution.

Innovation Technologies Worldwide InnLine 2020 is a voice messaging systems that specifically meets the needs of the lodging industry to help properties achieve a high level of guest service while enhancing operating efficiency.

The compliance testing will focus on the interface between Avaya Communication Manager and the Dialogic board in Innovation Technologies Worldwide InnLine 2020. During the compliance test, four analog lines were utilized to record calls to Technologies Worldwide InnLine 2020.

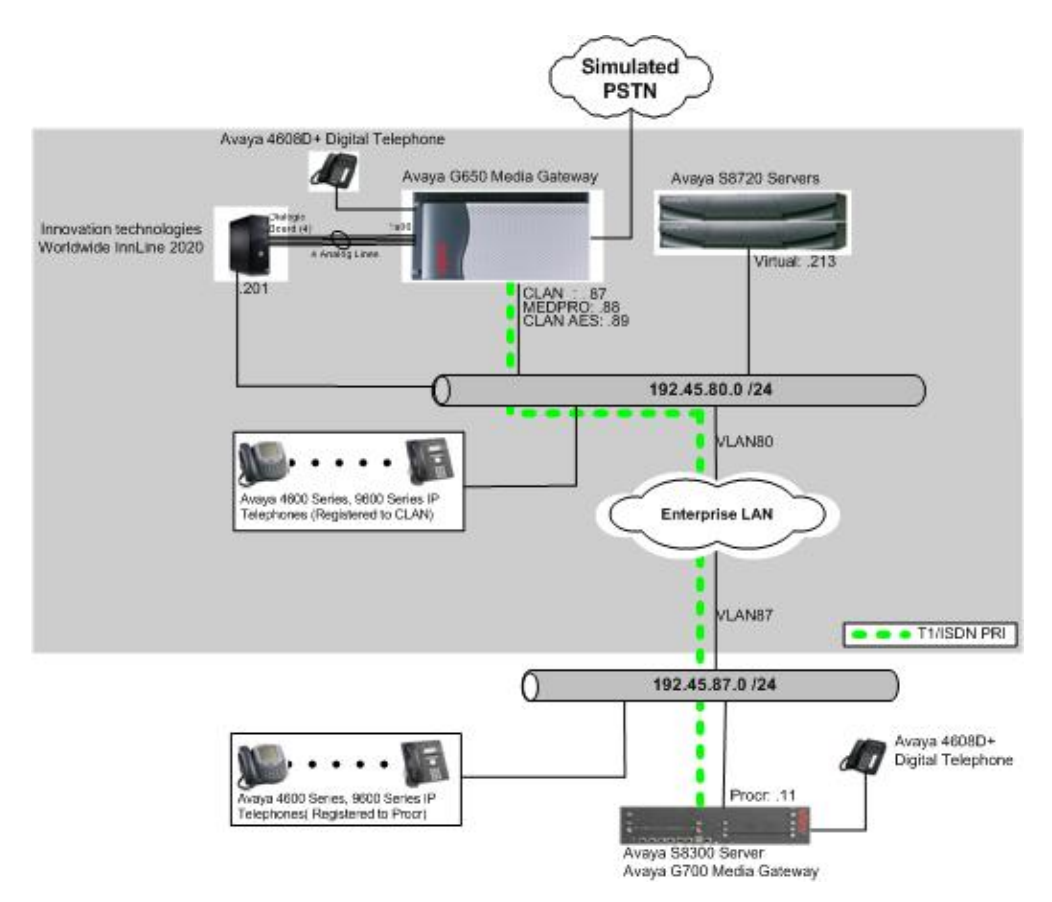

### Figure 1: Configuration for the Innovation Technologies Worldwide InnLine 2020 Solution

CRK; Reviewed: SPOC 6/18/2008 Solution & Interoperability Test Lab Application Notes ©2008 Avaya Inc. All Rights Reserved.

# 2. Equipment and Software Validated

The following equipment and software/firmware were used for the sample configuration provided:

| Equipment                                      | Software/Firmware               |
|------------------------------------------------|---------------------------------|
| Avaya S8720 Server                             | Avaya Communication Manager 5.0 |
|                                                | (R015x.00.0.825.4)              |
| Avaya G650 Media Gateway                       | -                               |
| TN2312BP IP Server Interface                   | HW11 FW030                      |
| TN799DP C-LAN Interface                        | HW20 FW017                      |
| TN2302AP IP Media Processor                    | HW01 FW108                      |
| Avaya S8300 Server with Avaya G700 Media       | Avaya Communication Manager 5.0 |
| Gateway                                        | (R015x.00.0.825.4)              |
| Avaya 4600 Series IP Telephones                |                                 |
| 4620SW (H.323)                                 | 2.7                             |
| 4625SW (H.323)                                 | 2.7                             |
| Avaya 9600 Series IP Telephones                |                                 |
| 9630 (H.323)                                   | 1.5                             |
| 9650 (H.323)                                   | 1.5                             |
| Avaya 6408D+ Digital Telephone                 | -                               |
| Innovation Technologies Worldwide InnLine 2020 | 2.8.2                           |
| on Windows XP Pro                              |                                 |

## 3. Configure Avaya Communication Manager

This section provides the procedures for configuring node names, processor channel, analog recording stations, guestroom stations, hunt group, and coverage path on Avaya Communication Manager. All the configuration changes in Avaya Communication Manager are performed through the System Access Terminal (SAT) interface. The highlights in the following screens indicate the values used during the compliance test.

### 3.1. Configure Node Names

Enter the change node-names audix command, and provide a third party messaging system.

- Audix Names Enter a descriptive name for a third party messaging system
- IP address IP address of the Innovation Technologies Worldwide InnLine 2020 messaging system

```
    change node-names audix
    Page
    1 of
    1

    AUDIX NODE NAMES
    Audix Names
    IP Address

    audix
    192.45
    .80
    .201

    .
    .
    .
```

### 3.2. Configure Process Channel

Enter the **change communication-interface processor-channels** command to assign a processor interface channel.

- Proc Chan Select a processor channel for this link. Use the first channel available.
- Enable Enter y.
- Appl Enter or select **audix**.
- Mode Enter **s** for server.
- Interface Link Enter the TCP/IP link number used on the DATA MODULE form. During the compliance test, link 1 was used.
- Interface Chan Enter the TCP channel number (5000-64500 for Ethernet). This must match the PORT entry of the C-LAN device's parameters field in the InnLine 2020. The recommended entry for an InnLine 2020 is **5002**.
- Destination Node Enter the node name for the InnLine system as assigned on the AUDIX NODE NAMES form. During the compliance test, **audix** is used.
- Destination Port Use the default of **0**.
- Session Local Enter 1. This field must match the Local Node Number field in the switch dial plan.
- Session Remote Enter 1.
- Mach ID Enter 1.

| chang | ge commu                     | inication | -inte | rface | proc | essor- | channels |      | Page  | 1 of   | 24   |
|-------|------------------------------|-----------|-------|-------|------|--------|----------|------|-------|--------|------|
|       | PROCESSOR CHANNEL ASSIGNMENT |           |       |       |      |        |          |      |       |        |      |
| Proc  |                              |           | Gtwy  |       | Inte | rface  | Destina  | tion | Ses   | sion   | Mach |
| Chan  | Enable                       | Appl.     | То    | Mode  | Link | /Chan  | Node     | Port | Local | /Remot | e ID |
| 1:    | У                            | audix     |       | S     | 1    | 5002   | audix    | 0    | 1     | 1      | 1    |
| 2:    | n                            |           |       |       |      |        |          |      |       |        |      |

## 3.3. Configure Analog Recording Stations

Enter the **add station p** command, where **p** is a valid extension in the provisioned dial plan. On **Page 1**, provide the following information:

- Type Enter **2500** for the station type.
- Port Enter the port number.
- Name Assign a descriptive name.

During the compliance test, four analog ports were assigned for the purpose of recording.

| add station 26001        |                          | Page    | 1 of   | 4 |
|--------------------------|--------------------------|---------|--------|---|
|                          | STATION                  |         |        |   |
| Extension: 26001         | Lock Messages? n         |         | BCC:   | 0 |
| Type: 2500               | Security Code:           |         | TN:    | 1 |
| Port: 01A0601            | Coverage Path 1:         |         | COR:   | 1 |
| Name: line-1             | Coverage Path 2:         |         | COS:   | 1 |
|                          | Hunt-to Station:         |         | Tests? | У |
| STATION OPTIONS          |                          |         |        |   |
| XOIP Endpoint type: auto | Time of Day Lock Tab     | Le:     |        |   |
| Loss Group: 1            | Message Waiting Indicate | or: non | le     |   |
| Off Premises Station? n  |                          |         |        |   |
| Survivable COR: inter    | nal                      |         |        |   |
| Survivable Trunk Dest? y |                          |         |        |   |

On Page2 of the STATION form, set the following fields:

- LWC Reception Enter **audix**.
- LWC Activation Enter **n**.
- Switchhook Flash Enter y.
- AUDIX Name Enter **audix** as assigned on the AUDIX NODE NAMES form.
- Distinctive Audible Alerting Enter **n**.
- Adjunct Supervision Enter y. This provides disconnect supervision on the voicemail station ports.

| add station 26001             | Page 2 of 4                            |
|-------------------------------|----------------------------------------|
|                               | STATION                                |
| FEATURE OPTIONS               |                                        |
| LWC Reception: audix          |                                        |
| LWC Activation? n             | Coverage Msg Retrieval? y              |
| LWC Log External Calls? n     | Auto Answer: none                      |
| CDR Privacy? n                | Data Restriction? n                    |
| Redirect Notification? y      | Call Waiting Indication: y             |
| Per Button Ring Control? n    | Att. Call Waiting Indication: y        |
| Bridged Call Alerting? n      | Distinctive Audible Alert? n           |
| Switchhook Flash? y           | Adjunct Supervision? y                 |
| Ignore Rotary Digits? n       |                                        |
| H.320 Conversion? n           | Per Station CPN - Send Calling Number? |
| Service Link Mode: as-needed  |                                        |
| Multimedia Mode: basic        |                                        |
| MWI Served User Type:         |                                        |
| AUDIX Name: audix             |                                        |
|                               | Coverage After Forwarding? s           |
|                               |                                        |
|                               | Direct IP-IP Audio Connections? y      |
| Emergency Location Ext: 26001 | IP Audio Hairpinning? n                |

### 3.4. Configure guestroom stations

Enter the **add station p** command, where **p** is a valid extension in the provisioned dial plan. On **Page 1**, specify a phone type, descriptive name, phone security code, and coverage path. During the compliance test, coverage path is set to **1**.

| add station 22001        |          |                             | Page  | 1 of | 5 |
|--------------------------|----------|-----------------------------|-------|------|---|
|                          |          | STATION                     |       |      |   |
| Extension: 22001         |          | Lock Messages? n            |       | BCC: | 0 |
| Type: 4620               |          | Security Code: *            |       | TN:  | 1 |
| Port: IP                 |          | Coverage Path 1: 1          |       | COR: | 1 |
| Name: guestroom-1        |          | Coverage Path 2:            |       | COS: | 1 |
|                          |          | Hunt-to Station:            |       |      |   |
| STATION OPTIONS          |          |                             |       |      |   |
|                          |          | Time of Day Lock Tabl       | e:    |      |   |
| Loss Group:              | 19       | Personalized Ringing Patter | n: 1  |      |   |
|                          |          | Message Lamp Ex             | t: 22 | 001  |   |
| Speakerphone:            | 2-way    | Mute Button Enable          | d?y   |      |   |
| Display Language:        | english  | Expansion Modul             | e? n  |      |   |
| Survivable GK Node Name: |          |                             |       |      |   |
| Survivable COR:          | internal | Media Complex Ex            | :t:   |      |   |
| Survivable Trunk Dest?   | У        | IP SoftPhor                 | le? y |      |   |
|                          |          |                             |       |      |   |

### **3.5. Configure Hunt Groups**

Enter the **add hunt-group n** command, where **n** is an unused hunt group number. On **Page 1** of the HUNT GROUP form, assign a descriptive Group Name, Group Extension valid in the provisioned dial plan, and Group Type.

- Group Name Enter a name for this group.
- Group Extension Enter an unassigned extension. This extension will be the access code for message retrieval. Both office staff and guests will use this access code.
- Group Type Enter **ddc**.

| add hunt-group 99        |       |                            | Page | 1 of | 60 |
|--------------------------|-------|----------------------------|------|------|----|
|                          |       | HUNT GROUP                 |      |      |    |
|                          |       |                            |      |      |    |
| Group Number:            | 99    | ACD?                       | n    |      |    |
| Group Name:              | test1 | Queue?                     | n    |      |    |
| Group Extension:         | 50099 | Vector?                    | n    |      |    |
| Group Type:              | ddc   | Coverage Path:             |      |      |    |
| TN:                      | 1     | Night Service Destination: |      |      |    |
| COR:                     | 1     | MM Early Answer?           | n    |      |    |
| Security Code:           |       | Local Agent Preference?    | n    |      |    |
| ISDN/SIP Caller Display: |       |                            |      |      |    |

On **Page 2**, provide the following information:

- LWC Reception Enter **none.**
- AUDIX Name Enter **audix** as assigned on the AUDIX NODE NAMES form.
- Message Center Enter **audix**.
- Message Center AUDIX Name Enter **audix** as assigned on the AUDIX NODE NAMES form
- Calling Party Number to INTUITY AUDIX Enter **n**.

| add hunt-group 99        | HUNT GROUP                                                              |             | Page  | 2 of | 60 |
|--------------------------|-------------------------------------------------------------------------|-------------|-------|------|----|
|                          | LWC Reception: none                                                     | AUDIX Name: | audix |      |    |
|                          | Message Center: audix                                                   |             |       |      |    |
| Mess<br>Calling Party Nu | age Center AUDIX Name: audix<br>Primary? n<br>amber to INTUITY AUDIX? n |             |       |      |    |

On **Page 3**, assign each extension to the group in sequential order.

| add hu | int-group | 99           |               |             | Page 3 of 60            |
|--------|-----------|--------------|---------------|-------------|-------------------------|
|        |           |              | HUNT GF       | ROUP        | J                       |
|        | Group     | Number: 99   | Group Extensi | ion: 50099  | Group Type: ucd-mia     |
| Memk   | ber Range | Allowed: 1 - | 1500 Ad       | dministered | Members (min/max): 1 /4 |
|        |           |              |               | Total Adm   | inistered Members: 4    |
| GROUP  | MEMBER AS | SSIGNMENTS   |               |             |                         |
|        | Ext       | Name(19      | characters)   | Ext         | Name(19 characters)     |
| 1:     | 26001     | line-1       |               | 14:         |                         |
| 2:     | 26002     | line-2       |               | 15:         |                         |
| 3:     | 26003     | line-3       |               | 16:         |                         |
| 4:     | 26004     | line-4       |               | 17:         |                         |
| 5:     |           |              |               | 18:         |                         |
| 6:     |           |              |               | 19:         |                         |

### 3.6. Configure Coverage Path

Use the **add coverage path** command to define the coverage path that redirects unanswered calls to InnLine voicemail. After two rings, calls go to hunt group 99 (**h99**).

| add coverage path 1     |                  |              | Page 1 of 1        |
|-------------------------|------------------|--------------|--------------------|
|                         | COVERAGE I       | PATH         | 2                  |
|                         |                  |              |                    |
| Coverage                | Path Number: 1   |              |                    |
|                         |                  | Hunt af      | ter Coverage? n    |
| Next                    | Path Number:     | Linkage      | 1                  |
| COVERAGE CRITERIA       |                  |              |                    |
| Station/Group Status    | Inside Call      | Outside Call |                    |
| Active?                 | У                | У            |                    |
| Busy?                   | У                | У            |                    |
| Don't Answer?           | У                | У            | Number of Rings: 2 |
| All?                    | n                | n            |                    |
| DND/SAC/Goto Cover?     | У                | У            |                    |
| Holiday Coverage?       | n                | n            |                    |
| COVERAGE POINTS         |                  |              |                    |
| Terminate to Coverage P | ts. with Bridged | Appearances? | n                  |
| Point1: h99 Rn          | g: Point2:       |              |                    |
| Point3:                 | Point4:          |              |                    |

# 4. Configure Innovation Technologies Worldwide InnLine 2020

Innovation Technologies Worldwide installs, configures, and customizes the InnLine 2020 voice messaging system for their end customers. This section only describes the device interfaces and Ports configuration for the InnLine 2020 application to communicates with Avaya Communication Manager. Refer to [2] for configuring the InnLine 2020 application.

### 4.1. Configure Device Interfaces

Open the InnLine 2020 system page, and click the 🕓 🖻 button to open the InnLine 2020 system configuration page.

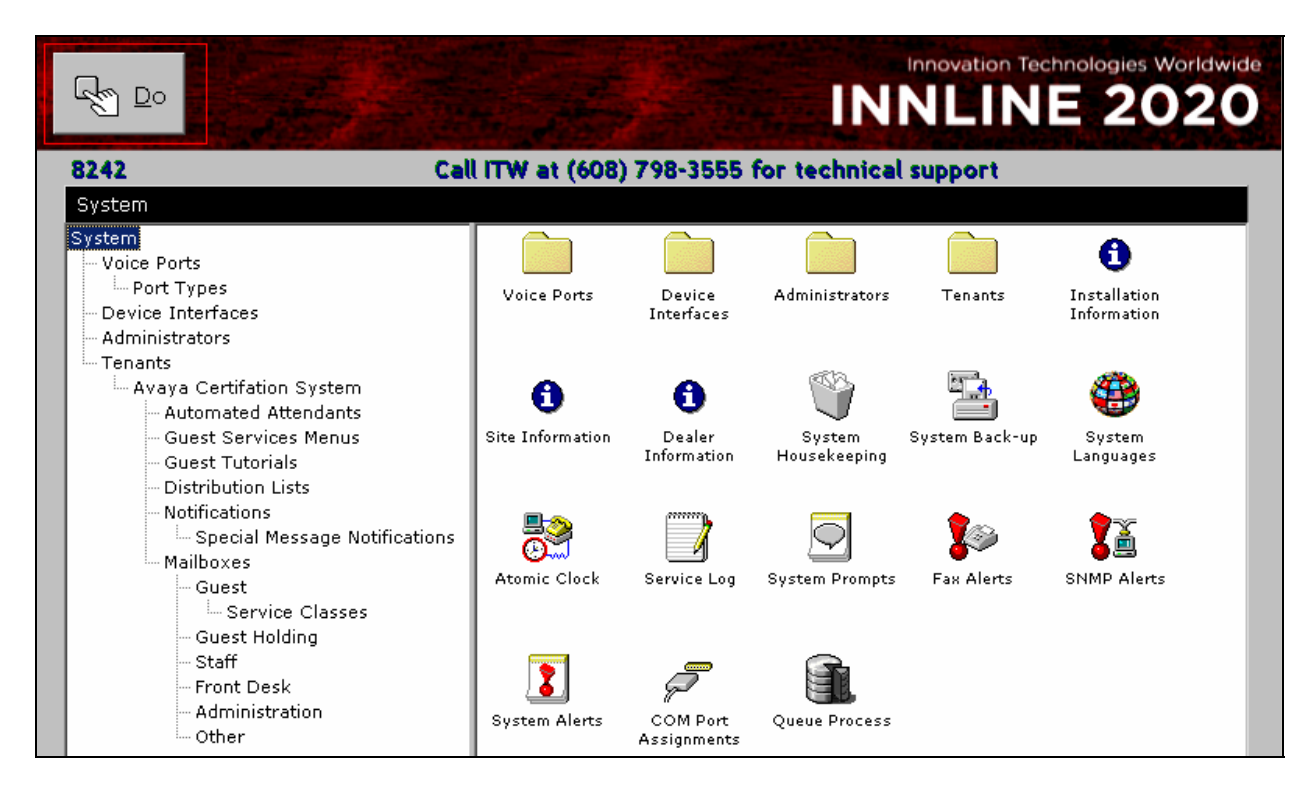

Click the **Device Interfaces** link from the left pane of the screen, and select **New Interface**.

|                                                                                                    | Innovation Technologies Worldwide |
|----------------------------------------------------------------------------------------------------|-----------------------------------|
| System • Device Interfaces<br>System<br>Voice Ports<br>Port Types<br>Device Interfaces<br>Administrators<br>Tenants<br>Avaya Certification System<br>Avaya Certification System<br>Automated Attendants<br>Guest Services Menus<br>Guest Tutorials<br>Distribution Lists | Back New Interface CLAN           |
| - Notifications<br>- Special Message Notifications<br>- Mailboxes                                                                                                    |                                   |

From the Select New Interface Type screen, select Avaya C-LAN Protocol and click on OK.

| Avaya C-LAN Protocol                                                                                                    |   | ок     |
|----------------------------------------------------------------------------------------------------|---|--------|
| Active Voice PMS<br>Alcatel OmnIPCX 4400 AHL PBX<br>Alcatel OmnIPCX 4400 AHL PMS<br>Avaya C-LAN Protocol<br>Avaya Passive PMS<br>Centigram Emulation<br>Centigram protocol (no msg counts)<br>Computerized Lodging Systems PMS<br>Courtyard PMS<br>DID Routing Protocol (Exacom)<br>Encore PMS<br>Fidelio PMS<br>Fidelio PMS<br>Fidelio PMS (NOT CENTIGRAM)<br>Hitachi Compatible PMS to Mitel PBX<br>Hitachi FOA port<br>Hitachi SYS MSG port<br>Hitachi VMS | • | Cancel |

From the Avaya C-LAN Protocol screen, click on the **Other Settings** tab and provide the following information:

- Associated Tenant select **Avaya Certification System** using the drop down menu.
- Parameters Provide IP address of the C-LAN circuit pack for IPADDRESS, and the channel number configured in **Section 3.2** for PORT.

Click on **OK**.

| Avaya C | -LAN Protocol                 | ×                                       |
|---------|-------------------------------|-----------------------------------------|
| Infor   | mation Other Settin           | 95 Notes                                |
|         |                               |                                         |
|         | Associated Tenant:            | Avaya Certification System              |
|         | Parameters:                   | IPADDRESS=192.45.80.87 PORT=5002 MSGTOI |
|         | Echo Messages?                |                                         |
|         | Device Number<br>Translation: | © None<br>O Strip Leading Digit 7 7     |
|         |                               | Only in Range: through 55               |
|         |                               |                                         |
|         |                               | OK Cancel                               |

### 4.2. Configure Voice Ports

Open the InnLine 2020 system configuration page. Click the **Voice Ports** link from the left pane of the screen, and select **Port Wizard**.

|                                                                                                    |                                         |                 | INN         | NLINE 20 | Vorldwide |
|----------------------------------------------------------------------------------------------------|-----------------------------------------|-----------------|-------------|----------|-----------|
| System - Voice Ports<br>System<br>Voice Ports<br>Device Interfaces<br>Administrators<br>Tenants<br>Avaya Certificatie<br>Avaya Certificatie<br>Guest Service<br>Guest Service | on System<br>tendants<br>es Menus<br>Is | Back Port Types | Port Wizard |          |           |
| Distribution Li<br>Notifications<br>Special Me                                                                                                    | sts<br>essage Notifications             |                 |             |          |           |

From the Port Wizard screen, provide the following information:

- 1<sup>st</sup> Extension Enter the first analog recording extension
- Starting Port Enter the starting port. During the compliance test, the starting port was set to **1**.
- Ending Port Enter the ending port. During the compliance test, the ending port was set to **4**, since four recording stations are configured during the compliance test.
- Tenant Select Avaya Certification System using the drop-down menu.
- Port Type Select Avaya CLAN using the drop-down menu. Click on OK.

| Port Wizard        | X                            |  |  |  |
|--------------------|------------------------------|--|--|--|
| 1st Extension:     | 26001 Starting Port:         |  |  |  |
| Disable?           | Ending Port: 4 🚔             |  |  |  |
| Tenant:            | Avaya Certification System 🔽 |  |  |  |
| Port Type:         | Avaya CLAN                   |  |  |  |
| Call Direction:    | In-bound only                |  |  |  |
| Out-bound Actions: | ▼ All Out-bound Actions      |  |  |  |
| Default Mailbox:   | AA Go To                     |  |  |  |
| Guest Direct Call: | Logs in to guest mailbox 💌   |  |  |  |
| OK Cancel          |                              |  |  |  |

Under Voice Ports menu, four voice ports are created and configured.

| System · Voice Ports                                                                                                    |                         |            |             |         |         | E 20    | orldwide |
|----------------------------------------------------------------------------------------------------|-------------------------|------------|-------------|---------|---------|---------|----------|
| System<br>Voice Ports<br>Port Types<br>Device Interfaces<br>Administrators<br>Tenants<br>Avaya Certification System<br>Automated Attendants<br>Guest Services Menus<br>Guest Tutorials<br>Distribution Lists<br>Notifications<br>Special Message Notifications | Back<br>Back<br>Port 04 | Port Types | Port Wizard | Port 01 | Port 02 | Port 03 |          |

Click the 🔊 🖻 button to start monitor and record stations. The following shows the InnLine 2020 Telephone Port Activity screen that is setup with four analog recording stations.

|                         | Innovation Technologies Worldwide                                        |
|-------------------------|--------------------------------------------------------------------------|
| 8242                    | Call ITW at (608) 798-3555 for technical support                         |
| Telephone Port Activity | <ul> <li>Monitor: All Activity</li> </ul>                                |
| 01 wait for call        | 000 InnLine runtime started Tue Mar 04 13:00:58 2008<br>002 initializing |
| 02 wait for call        | 004 initializing<br>003 initializing                                     |
| 03 wait for call        | 001 Wait for call<br>003 Wait for call<br>004 Wait for call              |
| 04 wait for call        |                                                                          |

## 5. Interoperability Compliance Testing

The interoperability compliance test included feature and serviceability testing. The feature testing evaluated the ability of Innovation Technologies Worldwide InnLine 2020 as a voice messaging system by making calls from intra-switch, inter-switch and PSTN calls. The serviceability testing introduced failure scenarios to see if Innovation Technologies Worldwide InnLine 2020 can resume updating after failure recovery.

### 5.1. General Test Approach

The general approach was to make manual calls to the hunt group number, recording lines, or guestroom phones, and messages are stored in Innovation Technologies Worldwide InnLine 2020. Retrieval of stored messages was verified. For serviceability testing, failures such as Ethernet cable pulls and resets were applied.

### 5.2. Test Results

All test cases were executed and passed.

## 6. Verification Steps

Place a call and verify that a voicemail message can be left and retrieved for the user. The following shows a sample screen shot of a voice message being stored in Innovation Technologies Worldwide Innline 2020.

|                         |          | Innovation Technologies Worldwide                                                    |
|-------------------------|----------|--------------------------------------------------------------------------------------|
| Telephone Port Activity |          | ✓ Monitor: All Activity                                                              |
| 01 play 513             | <u> </u> | 007 play 513<br>007 loop ourrent drop detected                                       |
| 02 wait for call        |          | 007 wait for call<br>007 off hook<br>007 CDIRECT CALL FROM 280 >>                    |
| 03 wait for call        |          | 007 hang-up detected (VBPlayMACPrompts:A)<br>004 dial &,500<br>002 og hook           |
| 04 wait for call        |          | 006 off hook<br>007 wait for call<br>006 << DIRECT CALL FROM 280 >><br>006 of au 513 |

## 7. Support

Technical support for Innovation Technologies Worldwide InnLine 2020 is available via the support link at <u>http://www.innovationtw.com/support</u> or by calling the support telephone number at (800)424-6757.

## 8. Conclusion

These Application Notes illustrate the procedures for configuring the Innovation Technologies Worldwide InnLine 2020 voice messaging system to store calls coming from a hunt group, direct recording lines, or guestroom via a coverage path. During compliance testing, Innovation Technologies Worldwide InnLine 2020 successfully stored calls and users were able to retrieve messages.

## 9. Additional References

This section references the Avaya and Innovation Technologies Worldwide documentation that are relevant to these Application Notes.

The following Avaya product documentation can be found at <u>http://support.avaya.com</u>. [1] *Administrator Guide for Avaya Communication Manager*, Release 5.0, Issue 4, January 2008, Document Number 03-300509

The following Innovation Technologies Worldwide product documentation was provided by Innovation Technologies Worldwide.

[2] InnLine 2020 & Express Voice Mail PBX Installation and Testing Guide, 01 July 2001

#### ©2008 Avaya Inc. All Rights Reserved.

Avaya and the Avaya Logo are trademarks of Avaya Inc. All trademarks identified by B and TM are registered trademarks or trademarks, respectively, of Avaya Inc. All other trademarks are the property of their respective owners. The information provided in these Application Notes is subject to change without notice. The configurations, technical data, and recommendations provided in these Application Notes are believed to be accurate and dependable, but are presented without express or implied warranty. Users are responsible for their application of any products specified in these Application Notes.

Please e-mail any questions or comments pertaining to these Application Notes along with the full title name and filename, located in the lower right corner, directly to the Avaya DevConnect Program at devconnect@avaya.com.